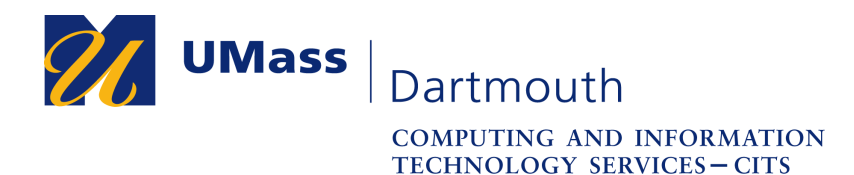

IT Service Center

## **Configuring Single Tunnel for the UMass Dartmouth VPN Client (for Windows 10)**

This document will assist you in setting your VPN to utilize single-tunnel traffic (for use of certain campus systems, such as Document Imaging) instead of split-tunnel traffic (which is enabled by default on your VPN).

**NOTE**: Before you attempt to access these settings, **please ensure that you have connected to the VPN at least once**, so that the VPN client can enable the toggling between split and single VPN tunnel. If the options appear grayed out when following the steps below, please connect and then disconnect from the VPN to enable them.

1. Locate the VPN by either locating it at the bottom right of your taskbar (you may need to click the "show hidden icons" button to have the icon appear).

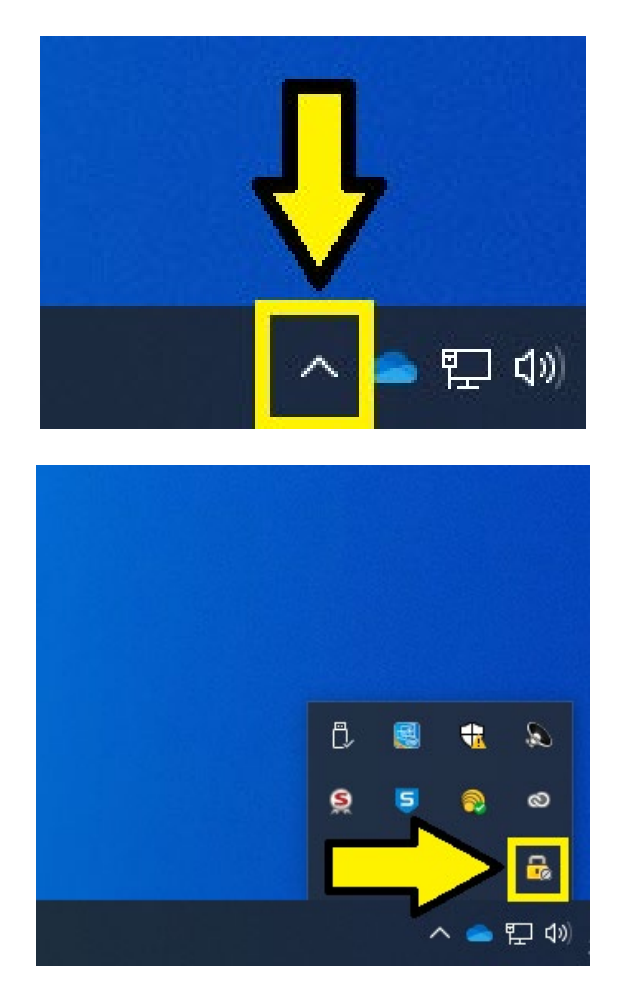

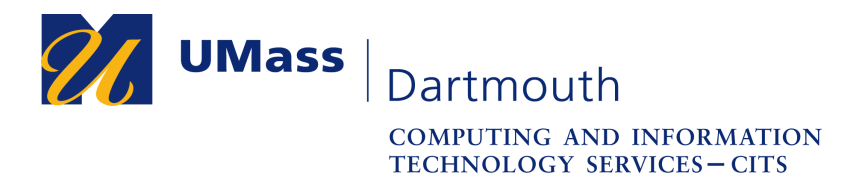

IT Service Center

2. Once you locate the VPN, right-click on the VPN padlock icon and select "VPN Options".

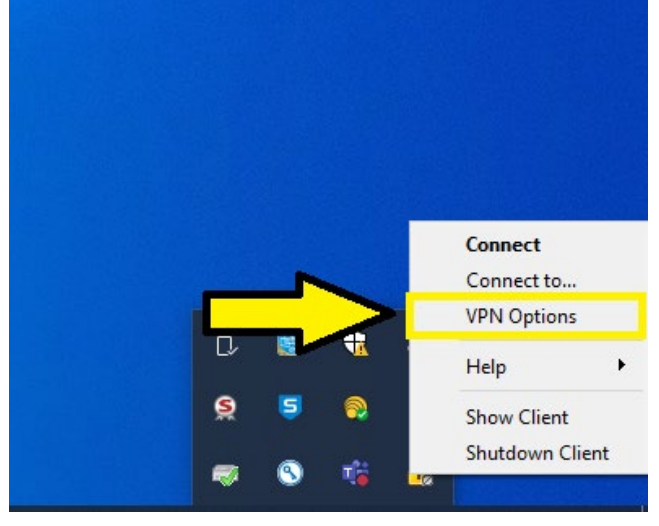

3. From the resulting window that appears, click "Properties", making sure that the listing "UMassD Dartmouth VPN" is highlighted.

| 😚 Check Point Endpoint Security - Options                                 | ×                                     |
|---------------------------------------------------------------------------|---------------------------------------|
| Endpoint Security                                                         | heck Point<br>TWARE TECHNOLOGIES LTD. |
| Sites Advanced A site represents the organization you want to connect to. |                                       |
| UMass Dartmouth VPN                                                       | New<br>Properties<br>Delete           |
| Save & Close                                                              | Help                                  |

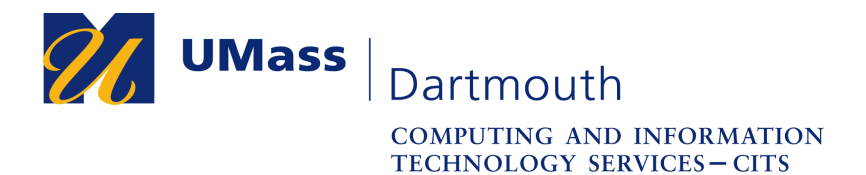

IT Service Center

4. Once the properties window is open, click on the tab labeled "Settings".

| 😚 Properties of UMass Dartr  | mouth VPN X         |
|------------------------------|---------------------|
| Details Settings Auth        | entication          |
| Name:                        | UMass Dartmouth VPN |
| Last time connected:         |                     |
| Last office mode IP address: |                     |
| Last time updated:           |                     |
|                              |                     |
| ОК                           | Cancel Help         |

5. Once on the settings tab, place a checkmark in the box labeled "Encrypt all traffic and route to gateway" and click "Ok" on the window to enable single-tunnel traffic. If you are connected while this setting is enabled, you will need to disconnect and reconnect for the single tunnel to be finally established.

| Proper                | ties of UMas                                   | s Dartmouth VPN                                         |                                   |
|-----------------------|------------------------------------------------|---------------------------------------------------------|-----------------------------------|
| Details               | Settings                                       | Authentication                                          |                                   |
| Always-               | Connect                                        |                                                         |                                   |
| Enab<br>autor         | le Always-Co<br>matically to ye                | nnect to allow the cli<br>our active site when          | ent to connect<br>possible.       |
| E                     | nable Always                                   | -Connect                                                |                                   |
| VPN tun               | neling ——                                      |                                                         |                                   |
| Wher<br>sent<br>resou | n connected,<br>to the gatew<br>urces is passe | all outbound traffic i<br>ay but only traffic di<br>ed. | s encrypted and<br>rected at site |
| <b>I</b> E            | incrypt all tra                                | ffic and route to gat                                   | eway                              |
| i                     | Do not r<br>gatewa                             | oute traffic for local<br>y                             | network to the                    |
|                       |                                                |                                                         |                                   |
| OK                    |                                                | Cancel                                                  | Help                              |